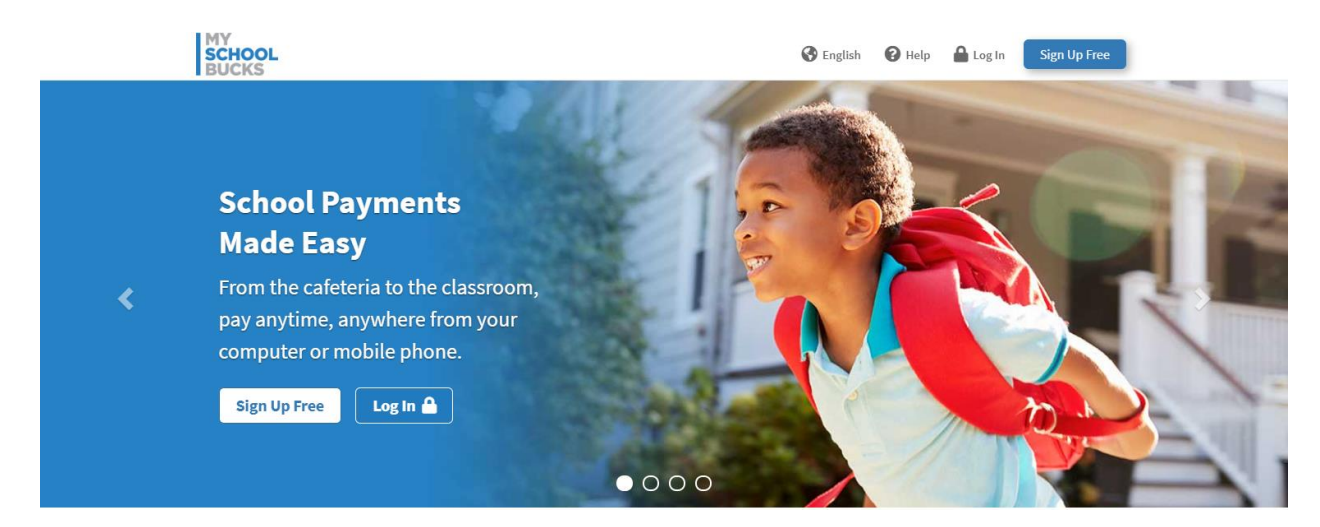

#### **Q: What is MySchoolBucks?**

MySchoolBucks is a payment platform used by the Troy School District Food Service program for parents to apply funds to their child's lunch account. Fees may be used for breakfast and snacks sold in schools, if applicable.

#### Q: How do I log into MySchoolBucks? How can I find my account information?

If you do not have an account you will need to Sign Up Free. Create **one** account to view all your students:

- Go to the MySchoolBucks Web site at https://www.myschoolbucks.com/ver2/login/getmain?requestAction=home
- Click Sign Up Free and fill in the personal information
- Click Create Account
- If you have an existing account, click Log In

|          | 1. (m. 1)                    |          |
|----------|------------------------------|----------|
| <b>—</b> | Username / Email             |          |
|          | Password                     |          |
| Rei      | member Me                    | Log In 🔒 |
| Forgo    | t your username or password? |          |
|          |                              |          |

| W     | Select State/Province                                                |  |  |  |  |  |
|-------|----------------------------------------------------------------------|--|--|--|--|--|
|       | First Name                                                           |  |  |  |  |  |
| *     | Last Name                                                            |  |  |  |  |  |
|       | Email Address                                                        |  |  |  |  |  |
|       | Re-type Email Address                                                |  |  |  |  |  |
| NOTE  | : Your email address will be your username                           |  |  |  |  |  |
| ۶     | Password                                                             |  |  |  |  |  |
| ۶     | Re-type Password                                                     |  |  |  |  |  |
| *We s | uggest you do not include any personal information or common phrases |  |  |  |  |  |
| Secur | ity Question #1                                                      |  |  |  |  |  |
| ?     | In what city did you attend high school?                             |  |  |  |  |  |
| ?     | Answer #1                                                            |  |  |  |  |  |
| Secur | ity Question #2                                                      |  |  |  |  |  |
| ?     | What are the last 4 digits of your social security number?           |  |  |  |  |  |
| ?     | Answer #2                                                            |  |  |  |  |  |
|       |                                                                      |  |  |  |  |  |

### Q: How do I add funds to my child's account?

Once you have logged in you will see a list of your children under the **MY STUDENTS.** If you have an existing account and there are funds applied, they will show up in the **ACCOUNT BALANCE** field. You can add children to your account by clicking the **Add a Student** button.

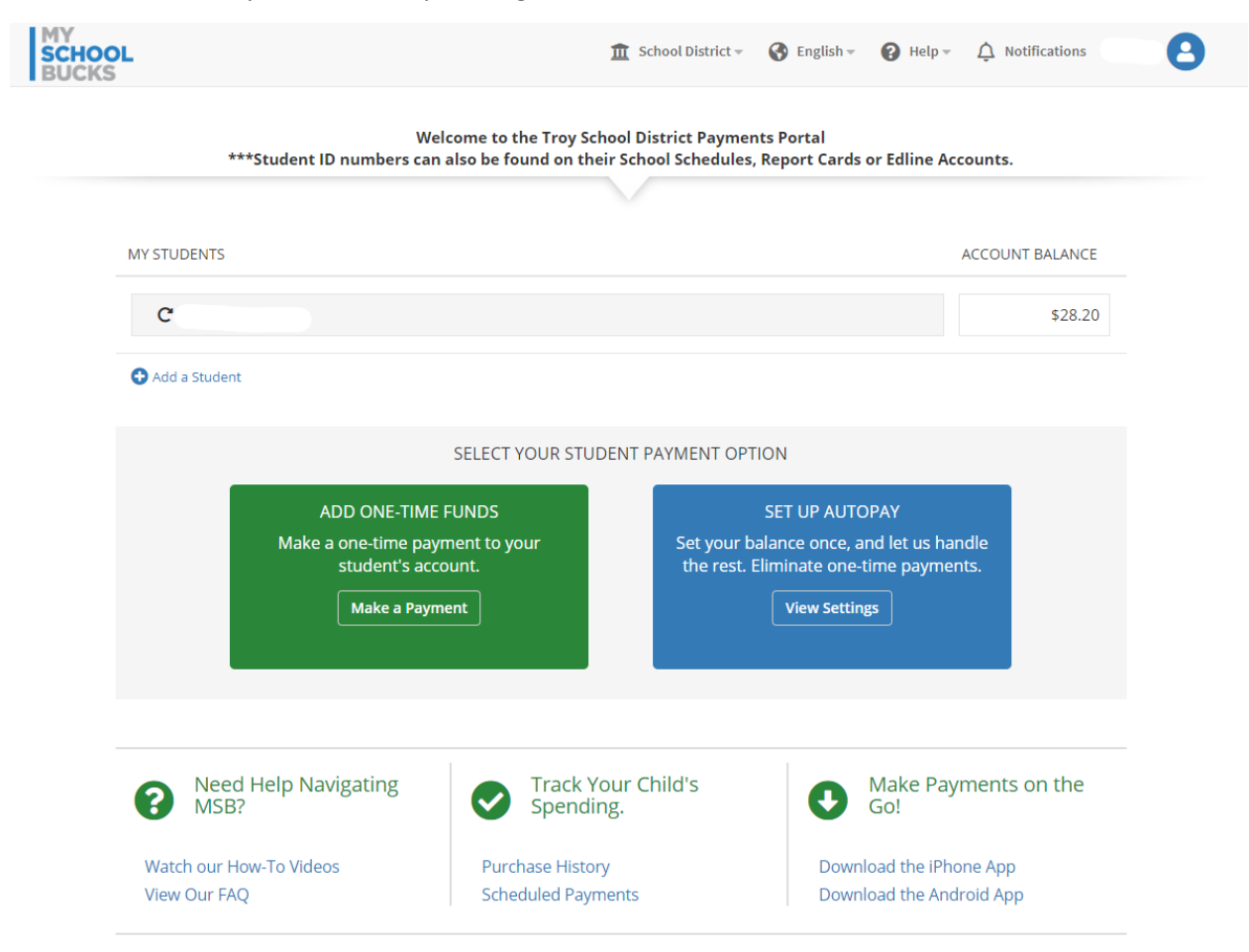

#### Q: How do I set up a One Time Payment?

To apply Funds on a **One-Time Basis** or as needed:

- Click the ADD ONE-TIME FUNDS button in the SELECT YOUR STUDENTS PAYMENT OPTION box.
- Select the **amount or other** to determine how much you will apply.
- Choose a payment method or enter a new checking account.
- Verify the fee totals that will be applied.
- Click Continue

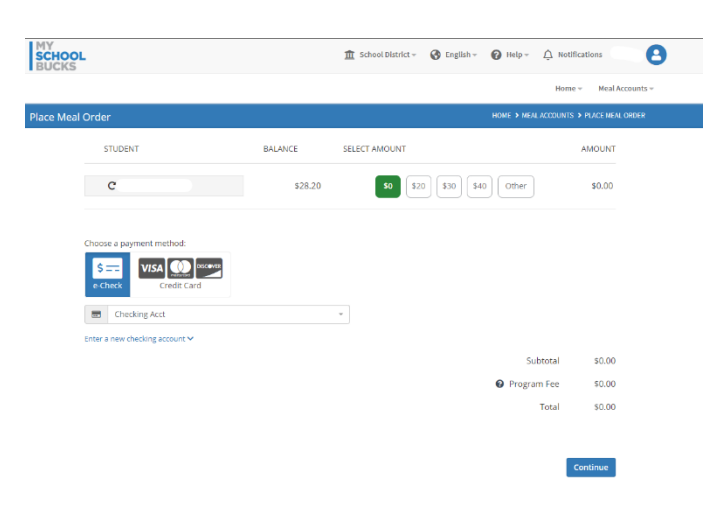

### Q: How do I set up AutoPay?

- Click the ADD ONE-TIME FUNDS button in the SELECT YOUR STUDENTS PAYMENT OPTION box.
- Click the Change AutoPay Settings
  button
- There is a **Disable AutoPay** button located in this window, as well.
- In the settings, select when you would like to automatically fund your account.
  - When balance falls below...
  - On a recurring basis...
- Select an amount based on the auto funding preference (this is generally used when you have more than 1 child account that needs to be funded) or...
- Select amount funded per student. Students can be added, as needed.
- Set an end AutoPay date, as needed.
- Choose payment method or add one
- Click Continue
- You will receive a receipt to verify.

#### Q: How do I reset my password?

- Click the link Forgot Username or Password
- Enter the username and email address for your account, then click Enter
- You should receive the email as an email from your school. If you aren't seeing the email, check your Junk or Spam folder.
- Click on the **password reset link** in the email you receive.
- Enter a **new password**
- Login

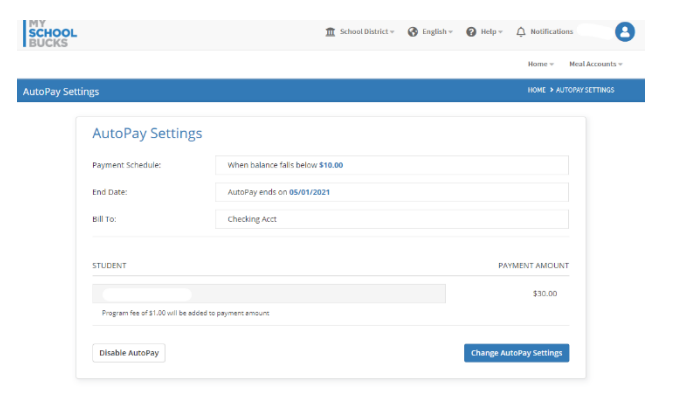

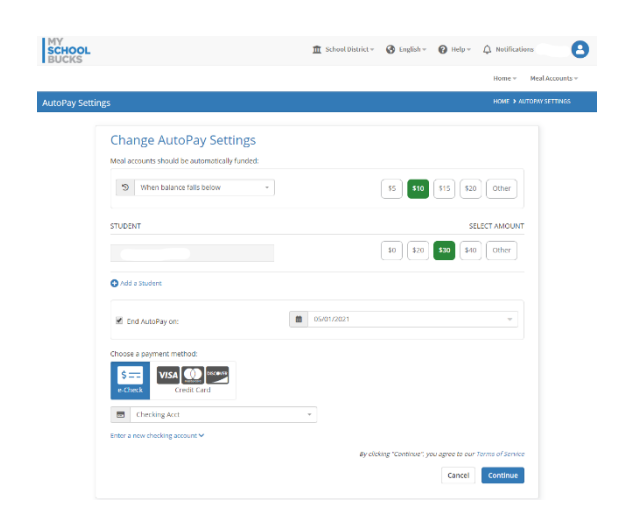

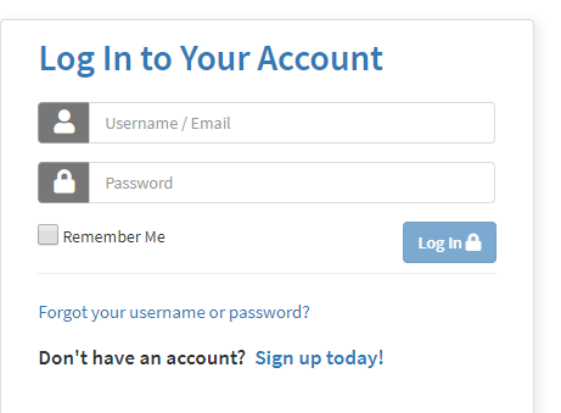

Q: How do I track my child's purchase history or make payments from my phone?

- From the home screen, after login
- Navigate down to the bottom of the screen and click on Purchase History

|                                    |                         | ***Student ID numbers can also be found on their School Schedules, Report Cards or Edline Accounts. |  |  |  |  |  |  |  |  |
|------------------------------------|-------------------------|----------------------------------------------------------------------------------------------------|--|--|--|--|--|--|--|--|
|                                    |                         |                                                                                                    |  |  |  |  |  |  |  |  |
| MY STUDENTS                        | ACCOUNT BALANCE         |                                                                                                    |  |  |  |  |  |  |  |  |
| C                                  |                         | \$28.20                                                                                             |  |  |  |  |  |  |  |  |
| •                                  |                         |                                                                                                    |  |  |  |  |  |  |  |  |
| Add a Student                      |                         |                                                                                                    |  |  |  |  |  |  |  |  |
|                                    |                         |                                                                                                    |  |  |  |  |  |  |  |  |
| SELECT YOUR STUDENT PAYMENT OPTION |                         |                                                                                                    |  |  |  |  |  |  |  |  |
| ADD ONE-TIME                       | FUNDS                   | SET UP AUTOPAY                                                                                      |  |  |  |  |  |  |  |  |
| Make a one-time pay                | ment to your Set your b | palance once, and let us handle                                                                     |  |  |  |  |  |  |  |  |
|                                    |                         |                                                                                                    |  |  |  |  |  |  |  |  |
| Make a Payr                        | hent                    |                                                                                                    |  |  |  |  |  |  |  |  |
|                                    |                         |                                                                                                    |  |  |  |  |  |  |  |  |
|                                    |                         |                                                                                                    |  |  |  |  |  |  |  |  |
|                                    |                         |                                                                                                    |  |  |  |  |  |  |  |  |
|                                    |                         |                                                                                                    |  |  |  |  |  |  |  |  |
| Need Help Navigating               | Track Your Child's      | Make Payments on the                                                                                |  |  |  |  |  |  |  |  |

- This will show you a detailed report of what your child has purchased and how by selecting the Cafeteria Purchases tab.
- You can also view **Recent Payments** and **Scheduled Payments** by selecting the tabs at the top.

Download the appropriate app for **iPhone or Android** to manage your **MySchoolBucks** account on your mobile device.

| Home                       |                                 |                         |                   |                 |                         |                    |  |
|----------------------------|---------------------------------|-------------------------|-------------------|-----------------|-------------------------|--------------------|--|
| nsactions                  |                                 |                         |                   |                 | ном                     | E > TRANSACTIONS   |  |
| Cafeteria                  | Purchases                       | Recent                  | t Payments        |                 | Scheduled Payme         | ents               |  |
| Cafeteria purchase history | is displayed for up to three mo | nths                    |                   |                 | Last updated by school: | Sep 27, 2019 11:37 |  |
| Date                       | Account                         | Item                    | Serving<br>Period | Payment<br>Type | Amount                  | Balance            |  |
| 09/27/2019 11:26 AM        | ATHENS HIGH SCHOOL<br>Cafeteria | Diet 20 oz.             |                   | PrePay          | -\$1.25                 | \$28-20            |  |
| 09/27/2019 11:12 AM        | ATHENS HIGH SCHOOL<br>Cafeteria | Chips                   |                   | PrePay          | -\$1.70                 | \$29.45            |  |
| 09/27/2019 11:12 AM        | ATHENS HIGH SCHOOL<br>Cafeteria | PAID SECONDARY<br>LUNCH |                   | PrePay          | -\$2.65                 | \$31.15            |  |
| 09/20/2019 11:09 AM        | ATHENS HIGH SCHOOL<br>Cafeteria | Ext Entree \$2.00       |                   | PrePay          | -\$2.00                 | \$33.80            |  |
| 09/20/2019 06:12 AM        | ATHENS HIGH SCHOOL<br>Cafeteria | Imported ROA            |                   | Cash            | \$30.00                 | \$35.80            |  |
| 09/18/2019 11:16 AM        | ATHENS HIGH SCHOOL<br>Cafeteria | PAID SECONDARY<br>LUNCH |                   | PrePay          | -\$2.65                 | \$5.80             |  |